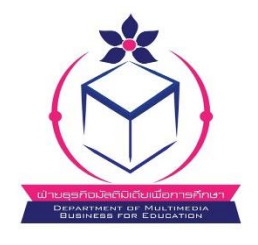

## ฝ่ายธุรกิจมัลติมิเดียเพื่อการศึกษา สำนักทรัพย์สินและรายได้ มหาวิทยาลัยราชภัฏสวนสุนัทา

| กรณี จองแล้วไม่สามารถมาถ่ายภาพได้ | ติดต่อ | สุนันทาโฟโต้ | : โทร. 0-2160-1308             |
|-----------------------------------|--------|--------------|--------------------------------|
|                                   |        | Facebook     | : @multimedia.ssru             |
|                                   |        | E-mail       | : <u>multimedia@ssru.ac.th</u> |

ขั้นตอนการจองวันและชำระเงินถ่ายภาพชุดครุยวิทยฐานะ

สำหรับการยื่นคำร้องขอสำเร็จการศึกษา <u>ระดับปริญญาตรี</u> (เฉพาะ กทม.)

- \* นักศึกษา ต้องทำการจองวันถ่ายภาพ ล่วงหน้าอย่างน้อย 3 วัน
- \*\* นักศึกษา ต้องชำระเงินภายใน 24 ชม. หลังทำการจอง มิฉะนั้น การจองจะถูก "ยกเลิก" โดยอัตโนมัติ

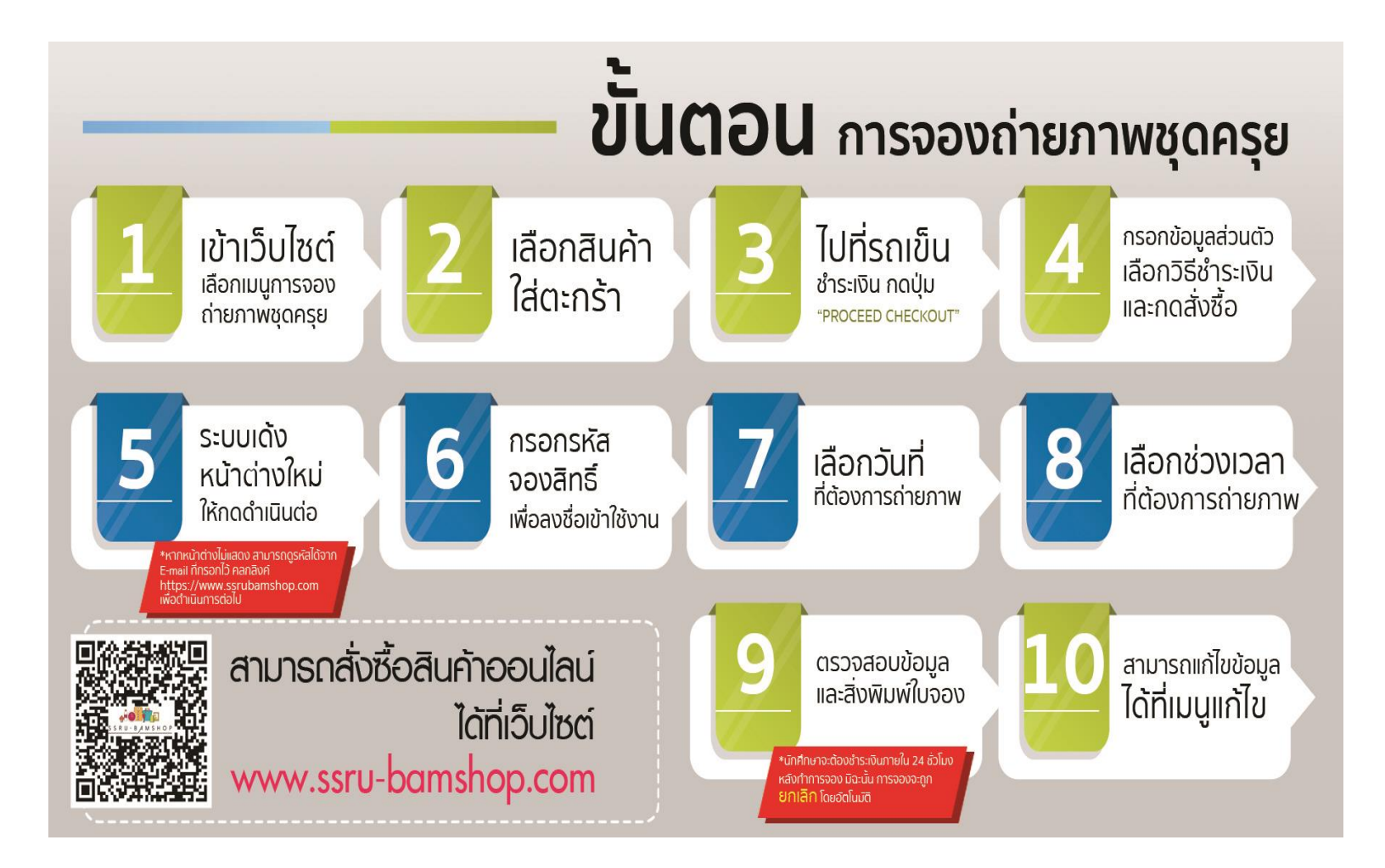

1. เข้าเว็บไซต์ <u>https://www.ssru-bamshop.com</u> จากนั้นเลือกที่ เมนู "**การจองถ่ายภาพชุดครุย**"

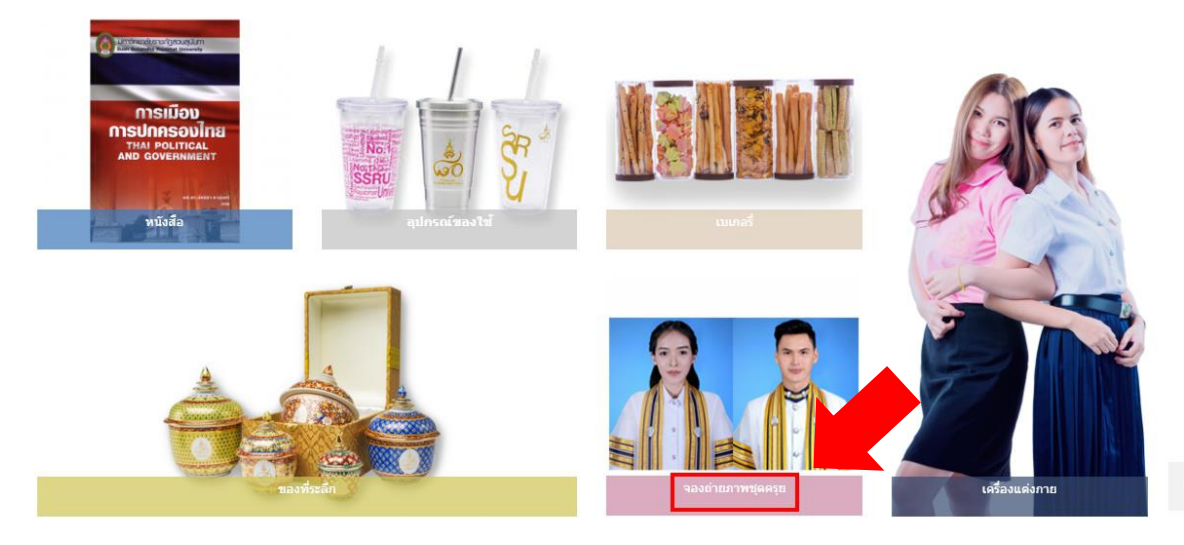

เลือก "จองถ่ายภาพชุดครุย" และกดปุ่ม "หยิบใส่ตะกร้า"

| หมวดหมู่สิน       | ค้า  | เลือกสินค้า ช่าระ | ะเงิน และเลือกจองวันท์ | าี่ต้องการถ่ายรูป<br> |      |      |          |
|-------------------|------|-------------------|------------------------|-----------------------|------|------|----------|
| UNCATEGORIZED     | (0)  | <b>≡</b> FILTERS  | การเรียงสำคับ 👻        | = =                   | SHOW | 12 🕶 | PER PAGE |
| กระเป๋า           | (1)  |                   |                        |                       |      |      |          |
| ของที่ระลึก       | (19) | 2                 | 5                      |                       |      |      |          |
| จองถ่ายภาพชุดครุย | (1)  |                   |                        |                       |      |      |          |
| น้ำดึม            | (6)  |                   |                        |                       |      |      |          |
| หนังสือ           | (41) |                   | 1                      |                       |      |      |          |
| อุปกรณ์ IT        | (1)  | จองถ่ายภา         | พชุดครุย               |                       |      |      |          |
| อุปกรณ์การเรียน   | (19) | จองถ่ายภา         | พชุดครุย               |                       |      |      |          |
| อุปกรณ์ของใช้     | (23) | 120.0             |                        |                       |      |      |          |
| เครื่องแต่งกาย    | ~    | นยบเลด            | 2051                   |                       |      |      |          |

ไปที่ "รถเข็น" แล้วทำการ เลือกการชำระเงิน โดยกดปุ่ม "PROCEED CHECKOUT"
รถเข็น

| PRODUCT           | PRICE   | QUANTITY            | TOTAL                           |  |
|-------------------|---------|---------------------|---------------------------------|--|
| จองถ่ายภาพชุดครุย | 120.00B | 1                   | 120.00B ×                       |  |
|                   |         |                     | UPDATE CART                     |  |
|                   |         | CART TOTALS         |                                 |  |
|                   |         | มูลค่าสินค้า        | 120.00B                         |  |
|                   |         | Shipping            | ค่าจัดส่ง<br>CALCULATE SHIPPING |  |
|                   |         | รวม<br>ทั้งหมด      | 120.00B                         |  |
|                   |         | PROCEED TO CHECKOUT |                                 |  |

 กรอกข้อมูลส่วนตัวนักศึกษาให้ครบถ้วน และเลือกประเภทของการชำระเงินที่ต้องการ จากนั้นกดปุ่ม "สั่งซื้อ"

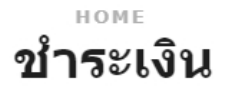

ดุณเป็นลูกค้าเก่าหรือไม่? คลิกเข้าสู่ระบบที่นี่

เมื่อทำการจองสิทธิ์เข้าถ่ายภาพขอสำเร็จการศึกษา ท่านจะต้องกรอกข้อมูลส่วนตัวและเลือกวิธีการชำระเงิน หลังจากนั้นจะมีหน้าต่าง แสดงรหัสการจองขึ้นมา เพื่อไปหน้าลงชื่อเข้าใช้งาน สำหรับการจองวัน และเวลาในการถ่ายภาพ หากหน้าต่างไม่แสดง สามารถดูรหัส การจองได้ที่ Email ที่กรอกไว้ และคลิ๊กลิ้งค์ https://photo.ssru-bamshop.com เพื่อทำการจองวัน และเวลาในการถ่ายภาพ และรอยืนยันสถานการณ์จอง การจองจึงจะเสร็จสมบูรณ์

| PHOTO BOOKING DETAIL        |                             | YOUR ORDER               |                 |
|-----------------------------|-----------------------------|--------------------------|-----------------|
| Student Code / รหัสนักศึกษา | กรอกรายละเอียดให้ครบทุกช่อง | สินค้า                   | รวมทั้งหมด      |
| Faculty / คณะ               |                             | จองถ่ายภาพชุดครุย ×<br>1 | 120.00₿         |
| ไม่ระบุคณะ                  | -                           | มูลค่าสินค้า             | 120.00₿         |
| Faculty / คณะ               | Ţ                           | Shipping                 | ค่าจัดส่ง       |
| Branch / สาขา               |                             | รวมทั้งหมด               | 120.00 <b>B</b> |
| ไม่ระบุสาขา                 | <b>•</b>                    |                          |                 |

## เลือกช่องทางการชำระเงิน

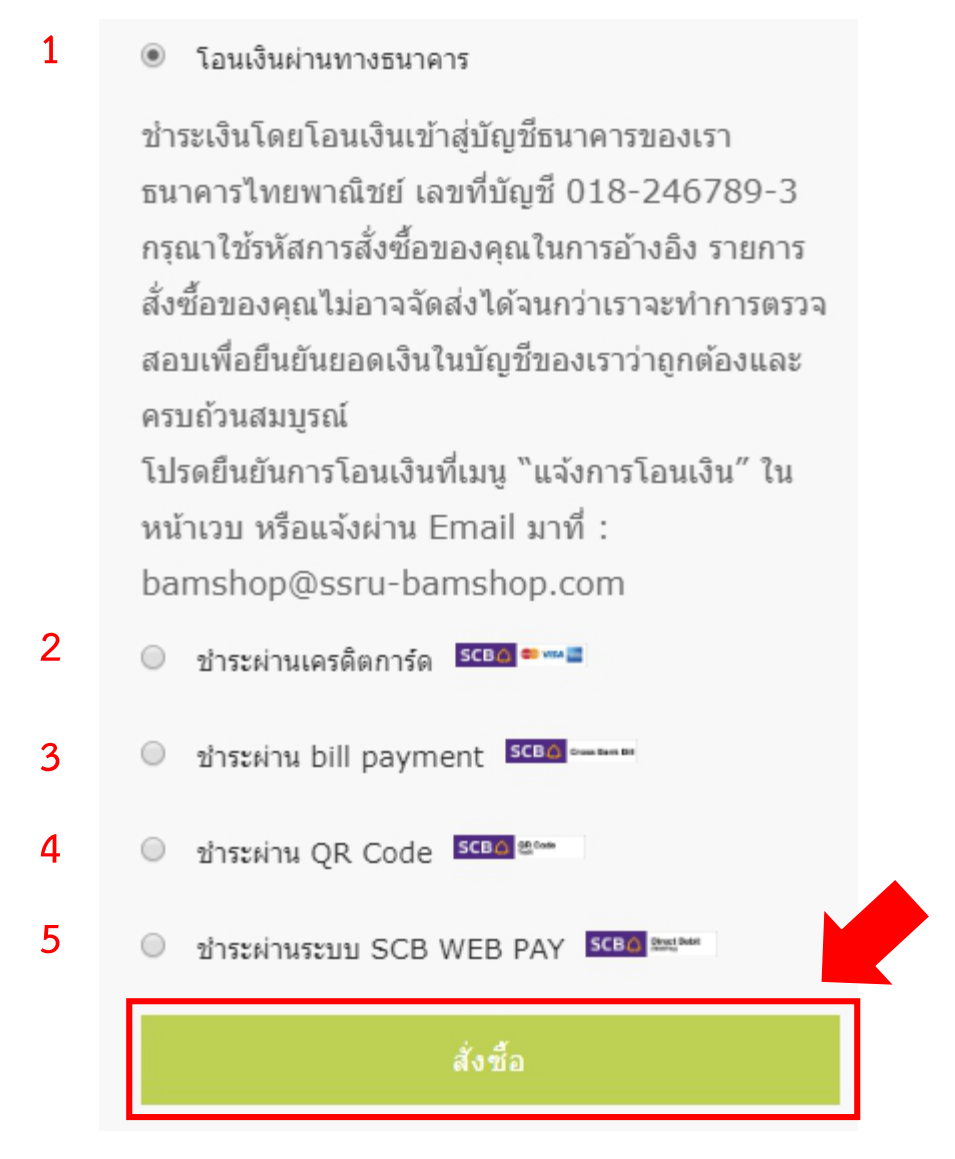

 ระบบจะทำการเด้งหน้าต่างใหม่ขึ้นมา แจ้ง "รหัสจองสิทธิ์" ซึ่งนักศึกษาจะต้องนำไปใช้ในการจองวัน ถ่ายภาพ หลังจากนั้นให้กดปุ่ม "ดำเนินการต่อไป"

\*\* หากหน้าต่างไม่แสดง สามารถดูรหัสการจองได้ที่ E-mail ที่กรอกไว้ และคลิกลิงค์ https://photo.ssru-bamshop.com เพื่อดำเนินการขั้นตอนต่อไป

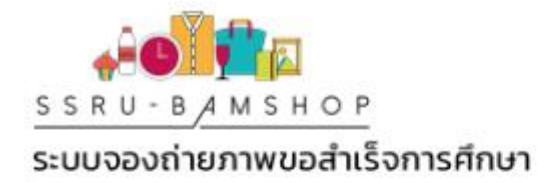

## รหัสจองสิทธิ์ของท่านคือ mlkQ89PN0XOE

| รหัสนักศึกษา: | 0226                 |
|---------------|----------------------|
| คณะ:          | <u>ุคณะครุศาสตร์</u> |
| รหัสนักศึกษา: | ระดับปริญญาตรี       |
| สาขา:         | วิชาภาษาอังกฤษ       |

เมื่อทำการจองสิทธิ์เข้าถ่ายภาพขอสำเร็จการศึกษา ท่านจะต้องกรอกข้อมูลส่วนตัวและ เลือกวิธีการชำระเงิน หลังจากนั้นจะมีหน้าต่างแสดงรหัสการจองขึ้นมา เพื่อไปหน้าลงชื่อ เข้าใช้งาน สำหรับการจองวัน และเวลาในการถ่ายภาพ หากหน้าต่างไม่แสดง สามารถดู รหัสการจองได้ที่ Email ที่กรอกไว้ และคลิ๊กลิ้งค์ <u>https://photo.ssru-bamshop.com</u> เพื่อ ทำการจองวัน และเวลาในการร่วม าพ และรอยืนยันสถานการณ์จอง การจองจึงจะเสร็จ สมบูรณ์

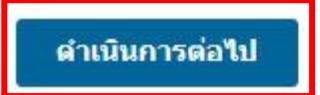

 เมื่อเข้าสู่ "หน้าลงชื่อเข้าใช้งาน" ให้กรอก "รหัสจองสิทธิ์" ที่ได้รับ และข้อมูลส่วนตัวนักศึกษา อีกครั้ง จากนั้นกดปุ่ม "ลงชื่อเข้าใช้งาน"

> \*\* ข้อมูลที่กรอกจะต้องตรงกับข้อมูลที่เคยกรอกไว้ ถ้าหากไม่มั่นใจสามารถตรวจสอบข้อมูลที่ได้ที่ E-mail ที่กรอกไว้

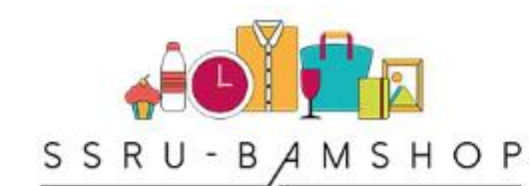

## ระบบจองถ่ายภาพขอสำเร็จการศึกษา

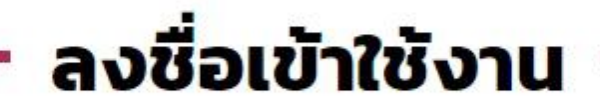

| รหัสสิทธิ์จองถ่ายภาพ | รหัสนักศึกษา  |
|----------------------|---------------|
| mlkQ89PN0XOE         | 0226          |
| คณะ                  | ระดับการศึกษา |
| คณะครุศาสตร์ 🗸 🗸     | ปริญญาตรี 🗸 🗸 |
| สาขาวิชา             |               |
| วิชาภาษาอังกฤษ       | ~             |
| ลงชื่อเ              | ข้าใช้งาน     |

|              | ** ต้องทำกา     | เรจองวันถ่ายม   | กาพ ล่วงหน้     | าอย่างน้อย 3 ว่     | <b>ว</b> ัน |                             |
|--------------|-----------------|-----------------|-----------------|---------------------|-------------|-----------------------------|
|              |                 | เลือกวันจอง     | (สือกช่วงเวลา   | 3<br>สรุปข้อมูล     |             |                             |
| สิงหาคม 2562 |                 |                 |                 |                     | < เดือนที่เ | แล้ว เดือนถัดไป <i>&gt;</i> |
| อาทิตย์      | จันทร์          | อังคาร          | ψs              | <mark>พฤ</mark> หัส | ศุกร์       | เสาร์                       |
|              |                 |                 |                 | 1                   | 2           | 3                           |
| 4            | 5               | 6               | 7               | 8                   | 9           | 10                          |
| 11           | 12              | 13              | 14              | 15                  | 16          | 17                          |
| 18           | 19              | 20              | 21              | 22                  | 23          | 24                          |
| ✓จองนัด      | <b>√</b> จองนัด | <b>√</b> จองนัด | <b>√</b> จองนัด | ✓จองนัด             | ✓จองนัด     | ✓จองนัด                     |

7. ขั้นต่อไป นักศึกษาสามารถ "**เลือกวันที่ ที่ต้องการถ่ายภาพ**" โดยกดที่ วันที่ ที่ต้องการ

 ขั้นตอนต่อไป นักศึกษาสามารถ "เลือกช่วงเวลาที่ต้องการถ่ายรูป" โดยจะมีให้เลือก 6 ช่วงเวลา ต่อ 1 วัน และกรอกข้อมูลนักศึกษาให้ครบถ้วน หลังจากนั้น กดปุ่ม "จองนัดถ่ายภาพ"

| ข้อมูลการจอง                  | ข้อมูลนักศึกษา    |
|-------------------------------|-------------------|
| รหัสสิทธสำหรับจองถ่ายภาพ      | ชื่อ-นามสกุล *    |
| mlkQ89PN0XOE                  | test test         |
| ช่วงเวลาที่นักศึกษาจอง        | ระจำตัวนักศึกษา * |
| 16 สิงหาคม 2562               | 0226              |
| เลือกช่วงเวลา *               | เพศ *             |
| รอบที่ 1 เวลา 9:00-9.30น. 🗸 🗸 | ข่าย 🗸            |
| 5                             | หมายเลขโทรศัพท์ * |
| arayacomputer@hotmail.com     | 1111111111        |
| หมายเหตุ                      | คณะ *             |
|                               | คณะครุศาสตร์      |
|                               | ระดับการศึกษา *   |
|                               | ปริญญาตรี         |
|                               | สาขาวิชา          |
|                               | วิชาภาษาอังกฤษ    |
|                               |                   |
| ຈອວນັດຄຳຍກາພ                  |                   |

 ตรวจสอบข้อมูลการจอง และข้อมูลนักศึกษาให้เรียบร้อย และ "สั่งพิมพ์" เพื่อนำไปยื่นให้เจ้าหน้าที่ใน วันถ่ายรูป

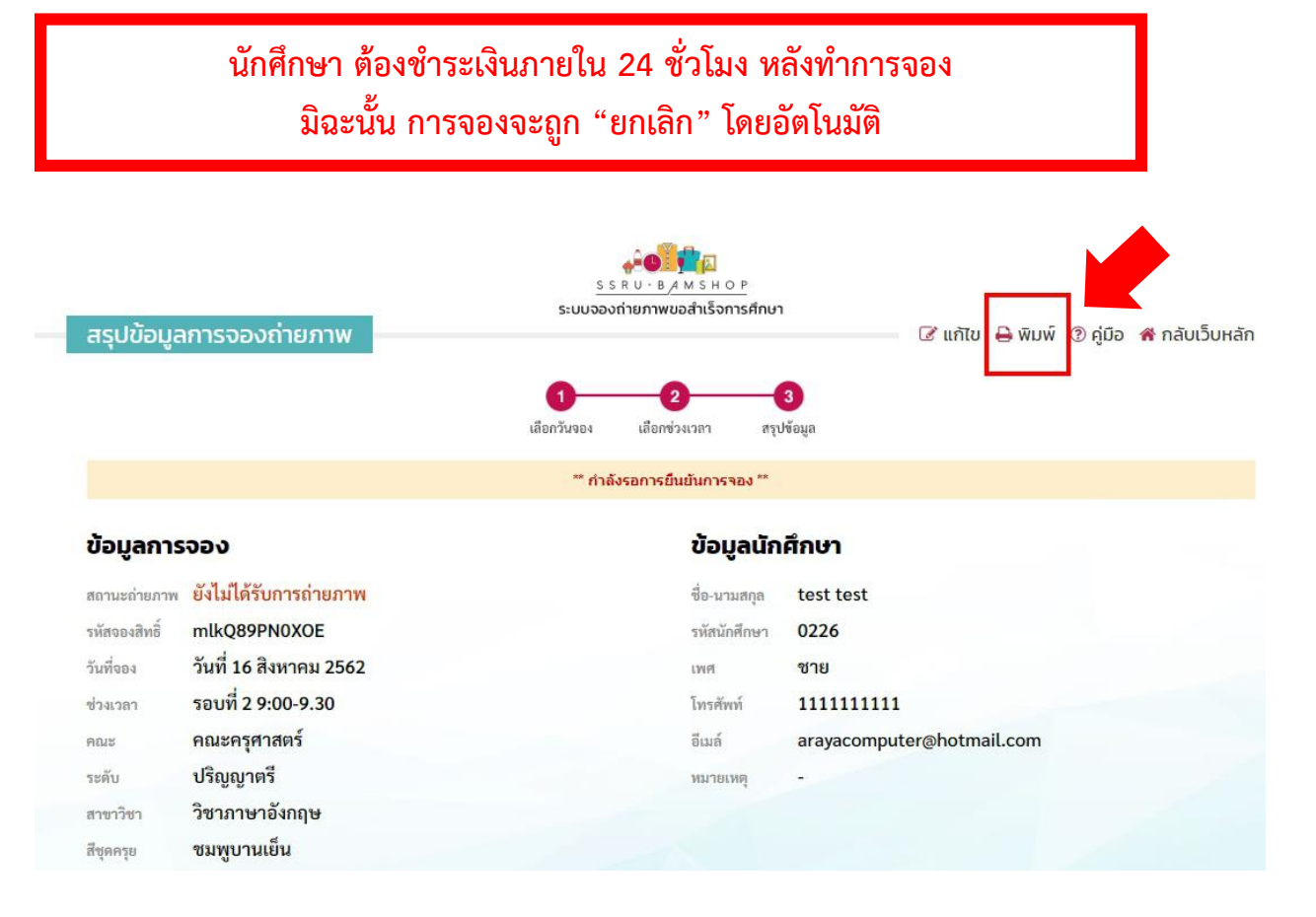

10. นักศึกษาสามารถแก้ไขข้อมูลการจองถ่ายภาพได้โดยกดเมนู "**แก้ไข**"

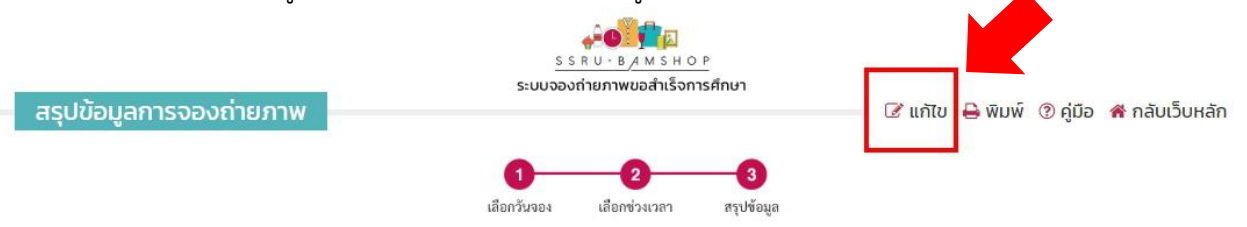

\*\* กำลังรอการยืนยันการจอง \*\*

| ข้อมูลการจอง  |                        | ข้อมูลนัก    | ข้อมูลนักศึกษา            |  |  |
|---------------|------------------------|--------------|---------------------------|--|--|
| สถานะถ่ายภาพ  | ยังไม่ได้รับการถ่ายภาพ | ชื่อ-นามสกุล | test test                 |  |  |
| รหัสจองสิทธิ์ | mlkQ89PN0XOE           | รหัสนักศึกษา | 0226                      |  |  |
| วันที่จอง     | วันที่ 16 สิงหาคม 2562 | LW PI        | ชาย                       |  |  |
| ช่วงเวลา      | รอบที่ 2 9:00-9.30     | โทรศัพท์     | 1111111111                |  |  |
| คณะ           | คณะครุศาสตร์           | อีเมล์       | arayacomputer@hotmail.com |  |  |
| ระดับ         | ปริญญาตรี              | หมายเหตุ     | -                         |  |  |
| สาขาวิชา      | วิชาภาษาอังกฤษ         |              |                           |  |  |
| สีชุดครย      | ชมพูบานเย็น            |              |                           |  |  |